# **Research Methods 2**

### Week 3: Exercise Sheet 1, numerical summaries

## Solution sheet

Question 1.

When you click on  $D\underline{a}$ ta and then Sort, you are confronted with the following dialogue box.

| ≥ n.04       | ITAB - Un              | titled               |                    |                               |                       |                    |                   |            |           | ×        |
|--------------|------------------------|----------------------|--------------------|-------------------------------|-----------------------|--------------------|-------------------|------------|-----------|----------|
| Pla          | Edit Data              | Cak Stat             | graph ta           | itor <u>Taala Window Help</u> |                       |                    |                   |            |           |          |
|              |                        |                      | 10 64              | TIMES                         | ) 🕈 🗊 🖉 🔂 👘 🛈 🖸 🗑     | 114 2 1 1 1 1      | 6 -2-2 4 6 2      | 1.0        |           |          |
| 0.           | alan                   |                      | -                  |                               |                       |                    |                   |            | 1         |          |
| _            | 0                      | 5/07/200             | 05 23:13:2         | 9                             | 8                     |                    |                   |            |           | 5        |
| Uelo<br>ETTE | ome to Mi<br>> Retriev | nitab, j<br>e "C:\DO | DE 650 F1          | iort                          |                       |                    | 🛛 🛛 🖂             | OBICOLOGYA | VEEK3\UEI | EK 3. HT |
| Retr<br>DOCU | ieving wo<br>MENTS/WOR | Eksheet              | from fi            | Cl Quesi                      | Sert column(s):       |                    |                   |            |           | 52.525   |
| COCC<br>Dork | ngeleer was            | SQUEEDCE             | . NTU'<br>en 03/12 |                               |                       |                    | 100               |            |           |          |
| ELLE :       | >                      |                      |                    |                               | By column:            | - Destandi         | na l              |            |           |          |
|              |                        |                      |                    |                               | By column:            | E Descendir        | ng.               |            |           |          |
|              |                        |                      |                    |                               | By column:            | Descendi           | ng                |            |           |          |
| 100          |                        |                      | _                  |                               | By column:            | 🗖 Descendir        | ng                |            |           |          |
| -            | THE LITER              | ***                  |                    |                               | Store sorted data in: |                    |                   |            | 6         |          |
|              | C4                     | (M                   |                    |                               | R New worksheet       |                    | _                 | 244        | C15       | CHEA     |
| •            | Ouest                  | Q                    | 5                  |                               | Name:                 |                    | (Optional)        | CH         | CD        | C16-2    |
| 1            | 15.7                   | 8 6                  |                    |                               | C Original column(s)  |                    |                   |            |           |          |
| 2            | 15.1                   | -                    |                    |                               | Column(s) of current  | worksheet          |                   |            |           |          |
| 3            | 16.3                   |                      |                    |                               |                       |                    | 12                |            |           |          |
| - 4          | 16.0                   |                      |                    | Select                        |                       |                    |                   |            |           |          |
| 5            | 16.6                   |                      |                    |                               |                       |                    |                   |            |           |          |
| 6            | 16.0                   |                      |                    | Help                          |                       | OK                 | Cancel            |            |           |          |
| 1            | 16.4                   |                      |                    |                               |                       |                    |                   |            |           |          |
| 8            | 10.0                   |                      |                    |                               |                       |                    |                   |            |           |          |
| 10           | 16.1                   |                      |                    |                               |                       |                    |                   |            |           |          |
| e'ie         | 10.0                   |                      | 1                  | 从一款一款                         |                       |                    | 1. 1. 1           |            |           | 3        |
|              | opert. If              |                      | 1                  |                               |                       |                    |                   |            |           |          |
| Satione      | or more calu           | mins of data         | a                  |                               |                       |                    |                   |            | 2         | +ti.6    |
| - s          | tart                   | Co weed              |                    | E-been 😂                      | 😫 Correns sheet 1 so  | 🙆 Research Hethode | MINETAR - Unkided | EN 🤇       | 0.848     | A 23:14  |

If the boxes are filled in according to the hint, then the following screen will be obtained,

| > 111         | ITAB - Une              | itled      |                              |                      |                                                      |                  |           |                                                  |                      |               | i.            | - 6 🗙   |
|---------------|-------------------------|------------|------------------------------|----------------------|------------------------------------------------------|------------------|-----------|--------------------------------------------------|----------------------|---------------|---------------|---------|
| Ele           | ER Ogia                 | (ak 2.00   | graph Egit                   | or Isoks Window Help |                                                      |                  |           |                                                  |                      |               |               |         |
|               |                         |            | 0.0                          | TINKO                | 010 00                                               | 000              | 1111      |                                                  | 4448                 | 11.0          |               |         |
| <b>C</b> 50   |                         |            |                              |                      |                                                      |                  |           |                                                  |                      |               |               |         |
| Weld MTR      | ome to His              | 5/07/200   | 15 23:13:29                  | rt.                  |                                                      |                  |           |                                                  | ×                    | 2: 080001.06W |               | KE3. NT |
| Bett          | ieving wor              | tisheet    | TEOR EL                      |                      | Sort columni                                         | el:              |           |                                                  |                      |               | 1-600110-1000 |         |
| disco<br>Wank | LOGY/MEEKS<br>sheet was | s/MEESCS.  | HSC 600.<br>HTV:<br>on 03/12 |                      | Ques1                                                |                  |           |                                                  | 3                    |               |               |         |
| e .           |                         |            |                              |                      | By column:<br>By column:<br>By column:<br>By column: | Ques1            |           | Descendin<br>Descendio<br>Descendio<br>Descendio | <b>9</b><br>10<br>10 |               |               |         |
| <b>1</b>      | EK3.MTW                 |            |                              |                      | Store sorted                                         | data in:         |           |                                                  |                      | ĺ.,           |               |         |
| ٠             | C1<br>Ower1             | 62         | 3                            |                      | New wor                                              | ksheet           |           |                                                  | - JOptinnit          | C14           | C15           | C16 ^   |
| 1             | 15.7                    |            |                              |                      | C Original                                           | column(s)        |           |                                                  |                      |               |               |         |
| 2             | 15.1                    |            |                              |                      | @ Column                                             | s) of cyrrent v  | worksheet |                                                  |                      |               |               |         |
| 3             | 16.3                    |            |                              |                      | - C2                                                 |                  |           |                                                  | 100                  |               |               |         |
| 4             | 16.0                    |            |                              | Select               |                                                      |                  |           |                                                  | 25                   |               |               |         |
| 5             | 16.5                    |            |                              |                      |                                                      |                  |           |                                                  |                      |               | -             | -       |
|               | 16.0                    |            |                              | Help                 |                                                      |                  |           | QK                                               | Cancel               |               | -             |         |
| -             | 16.4                    |            |                              |                      |                                                      |                  | -         |                                                  |                      |               | -             |         |
|               | 18.1                    |            | 202                          |                      |                                                      |                  |           |                                                  |                      |               |               |         |
| 10            | 16.5                    |            |                              |                      |                                                      |                  | -         |                                                  |                      | -             | -             |         |
| 100           | 10.0                    |            |                              |                      |                                                      |                  |           |                                                  |                      |               | -             |         |
|               |                         |            |                              |                      |                                                      | _                | _         | _                                                |                      |               |               |         |
|               | olect d                 |            |                              |                      |                                                      |                  |           |                                                  |                      |               |               | 1.15    |
|               | and a start             | and or oak |                              | Const.               | 100                                                  | where the second |           | 1 Martine La                                     | Name and             |               | 1.1.2.4       |         |

and clicking on OK gives

| ∑ MIN                                               | ITAB - Unti                                                           | tled                                                     |                 |                  |            |     |          |              |                |              |      |         |          |      |     | - 🕫 🔀   |
|-----------------------------------------------------|-----------------------------------------------------------------------|----------------------------------------------------------|-----------------|------------------|------------|-----|----------|--------------|----------------|--------------|------|---------|----------|------|-----|---------|
| Pie 1                                               | tdit Data g                                                           | ak Stat                                                  | Graph Edi       | tor <u>Tools</u> | Window the | lei |          |              |                |              |      |         |          |      |     |         |
| <b>1</b>                                            | 1 8 X                                                                 |                                                          | 001             | TI               | AR         | 011 | 1 1 1    | 🖱 🛈 🖸 I      | <b>a 1</b> a 3 |              | 圓濕   | -1-20   | 68 2     | 1.0  |     |         |
| <b>(</b> 503                                        | alan                                                                  |                                                          |                 |                  |            |     |          |              |                |              |      |         |          |      | 2   |         |
| OffCO<br>Dock<br>Rest<br>strate<br>Strate<br>Strate | LOGY/GEEKS<br>sheet was<br>ults for: W<br>> Sort 'Or<br>> By 'Or<br>> | AMERCI.M<br>Javed on<br>MEEKJ.MI<br>Mal' (2)<br>Mal' (2) | יזסי<br>03/12/2 | 001 14:2°        | 1: 03      |     |          |              |                |              |      |         |          |      |     | 8       |
| 5                                                   |                                                                       |                                                          | _               | _                | _          | _   | _        |              | _              | _            | _    | _       | _        | _    | _   | 215     |
| III WE                                              | EK3.MTW                                                               | ***                                                      |                 |                  |            |     |          |              |                |              |      |         |          |      | . 6 |         |
| .+                                                  | CI                                                                    | C2                                                       | C3              | C4               | cs         | 06  | a        | 08           | a              | C10          | C11  | C12     | C13      | C14  | C15 | C16 🗠   |
| 1                                                   | 15.7                                                                  | 14.5                                                     |                 |                  |            |     |          |              |                |              |      |         |          |      |     |         |
| z                                                   | 15.1                                                                  | 14.9                                                     |                 |                  |            |     |          |              |                |              |      |         |          |      |     |         |
| 3                                                   | 16.3                                                                  | 15.1                                                     |                 |                  |            |     |          |              |                |              |      |         |          |      |     |         |
| 4                                                   | 16.0                                                                  | 15.7                                                     |                 |                  |            |     |          |              |                |              |      |         |          |      |     |         |
| 5                                                   | 16.6                                                                  | 16.7                                                     |                 |                  |            |     |          |              |                |              |      |         |          |      |     |         |
| 6                                                   | 16.0                                                                  | 15.B                                                     |                 |                  |            |     |          |              |                |              |      |         |          |      |     |         |
| 7                                                   | 16.4                                                                  | 15.B                                                     |                 |                  |            |     |          |              |                |              |      |         |          |      |     |         |
| 8                                                   | 16.0                                                                  | 16.8                                                     |                 |                  |            |     |          |              |                |              |      |         |          |      |     | - 1     |
| 9                                                   | 18.1                                                                  | 15.9                                                     |                 |                  |            |     |          |              |                |              |      |         |          |      |     |         |
| 10                                                  | 16.5                                                                  | 16.D                                                     |                 |                  |            |     | _        |              |                |              |      |         |          |      |     |         |
| eife                                                | 35.0                                                                  | 10.0                                                     |                 |                  |            |     |          | 1            |                |              |      | 1       | 1        | / /  |     | 3       |
| III PO                                              | opect. 🗗                                                              |                                                          | 6               |                  |            |     |          |              |                |              |      |         |          |      |     |         |
| Current's                                           | Worksheet / W                                                         | EEK3.MTW                                                 |                 |                  |            |     |          |              |                |              |      |         |          |      | 2   | 115     |
| 🐮 si                                                | tart                                                                  | 😂 wieła                                                  |                 | 2                | Need       |     | 1 Contra | e abaat 1 as | 0              | esearch Meth | hode | MONETAR | - United | EN 🤇 |     | 🗞 23:15 |

Scrolling down the data window until you reach row 9, you find the value in C2 is 15.9 g/dl. Carrying on until row 18 gives you 16.4 g/dl and in row 27 the value in C2 is 16.9 g/dl. There are 35 values in each of these columns. So there are 17 values less than the value in row 18 of C2 and 17 values bigger than this

value, so the value in row 18 is the middle value and therefore is the median. In terms of the formula given in Appendix 1, the sample size is n = 35, and the median is the  $\frac{1}{2}(n + 1)$  largest value, i.e. the  $\frac{1}{2}(35 + 1) = 18^{th}$  largest value, which is 16.4 g/dl..

Similarly, the lower quartile is the  $\frac{1}{4}(n + 1)$ th largest value, i.e. the  $\frac{1}{4}(35 + 1) = 9^{th}$  value in the sample put in ascending order, which is 15.9 g/dl. Also the upper quartile is the  $\frac{3}{4}(35 + 1) = 27^{th}$  value in ascending order in the sample, which is 16.9 g/dl.

#### Question 2.

If you choose <u>Stat</u> from the main menu bar in Minitab and then select <u>Basic</u> Statistics and then <u>Display Descriptive Statistics</u>... you will be presented with the screen show below.

| ∑nn                         | IITAB - Un           | titled                         |                |                  |                                                                                                    |           |            |               |               |                                            |         |               |     |           | - • 🗙 |
|-----------------------------|----------------------|--------------------------------|----------------|------------------|----------------------------------------------------------------------------------------------------|-----------|------------|---------------|---------------|--------------------------------------------|---------|---------------|-----|-----------|-------|
| Pie                         | Edit Data            | Cek Stat                       | Graph Ed       | tor <u>Tools</u> | Window <u>H</u>                                                                                                    | hilp      |            |               |               |                                            |         |               |     |           |       |
|                             |                      |                                | 1) (r          | T 1              | AR                                                                                                    | 0 11      | 1          | n 🖻 🛈 🕯       | 2 🗐 🖬 🖄       |                                            | -1-2    | ah 🕅 🗹        | 1.0 |           |       |
|                             | salion               |                                |                |                  |                                                                                                    |           |            |               |               |                                            |         |               |     |           |       |
| ONCO<br>Dozk                | LOGY/GEES            | (3), WEER(3., 1<br>, staved or | mo;<br>03/12/: | 2001 14:21       | 0:03                                                                                                    |           |            |               |               |                                            |         |               |     |           | 2     |
| Res                         | uits for: \          | WEEK3.M                        | TW             |                  | Displa                                                                                                    | y Descrip | tive Stati | ities         |               |                                            | X       |               |     |           |       |
| 19778<br>19778 C<br>19778 C | > Soct '(<br>> By '( | hasz1' C2;<br>hasz1'.          | 9              |                  | C1<br>C2                                                                                                    | Quer      | s1.        | Variable      | 051           | 6                                          |         |               |     |           |       |
|                             |                      |                                |                |                  |                                                                                                    |           |            |               |               | 8                                          |         |               |     |           |       |
|                             |                      |                                |                |                  |                                                                                                    |           |            | By varia      | ables joption | all:                                       |         |               |     |           | 52    |
|                             |                      |                                |                |                  |                                                                                                    |           |            | (             |               |                                            |         |               |     |           | ×     |
| ¢                           |                      |                                |                |                  |                                                                                                    |           |            |               |               |                                            |         |               |     |           | 2     |
| ₩W                          | ERG MTW              |                                |                |                  |                                                                                                    |           |            | a             |               |                                            | 10      |               |     | i         | - 🗆 🛛 |
| .+                          | CI                   | C2                             | C3             | C4               |                                                                                                    |           |            |               |               |                                            | C12     | C13           | C14 | C15       | C16 🖄 |
| 15                          | 16.7                 | 16.7                           |                |                  |                                                                                                    |           |            |               |               |                                            |         | -             |     |           |       |
| 26                          | 15.8                 | 16.7                           |                |                  | -                                                                                                    |           |            |               |               |                                            |         |               |     |           |       |
| 27                          | 15.8                 | 16.9                           |                |                  |                                                                                                    |           | - 11 ·     |               |               |                                            |         | -             |     |           |       |
| 28                          | 16.4                 | 17.1                           |                |                  |                                                                                                    | Selee     | 4.1        | St            | atistics      | Graphs                                     |         |               |     |           |       |
| 29                          | 15.7                 | 17.1                           |                |                  |                                                                                                    |           |            |               |               | -                                          |         |               |     |           |       |
| 30                          | 16.5                 | 17.3                           |                |                  |                                                                                                    | Help      |            | 1             | 0K            | Cancel                                     |         |               |     |           |       |
| 31                          | 16.3                 | 17.4                           |                |                  |                                                                                                    | 1         | 1          | 11            |               |                                            | 2       |               |     |           | 1     |
| 32                          | 17.1                 | 17.5                           |                |                  |                                                                                                    |           |            |               |               |                                            |         |               |     |           |       |
| 33                          | 16.4                 | 17.9                           |                |                  |                                                                                                    | -         | -          |               |               |                                            |         |               |     |           |       |
| 34<br>6                     | 16.9                 | 18.1                           |                |                  |                                                                                                    |           | 4          |               |               |                                            |         |               |     |           | 3     |
|                             | opect,               |                                | dealer in f    |                  |                                                                                                    |           |            |               |               |                                            |         |               |     |           | 2.40  |
| -actual                     | tart                 | statistics and                 | uspiay in 5    | ession vendo     | wardet.                                                                                                    |           | - El       | ene abaset de |               | a areh Matheole                            | Sugar   | I.I. Internet |     | 1.0.4     | 1116  |
|                             | care                 | - Allans                       |                | 0                | and the second second se |           | al co      | COLUMN T T    | - E -         | and an an an an an an an an an an an an an | 2 Multi | Aa - 0 100e0  | En  | A 10 19-3 |       |

Double clicking on Ques1 in the left hand box will place Ques1 in the <u>Variables</u>: box. Clicking on <u>O</u>K gives the following screen.

| ∑ MP                                                                                                    | ITAB - Unt                                         | itled                            |                    |                        |                       |                 |                                         |                |       |               |      |                |            |          |                 | - 6 🛛   |
|----------------------------------------------------------------------------------------------------|----------------------------------------------------|----------------------------------|--------------------|------------------------|-----------------------|-----------------|-----------------------------------------|----------------|-------|---------------|------|----------------|------------|----------|-----------------|---------|
| Pie                                                                                                    | Edit Dyta                                          | Cek Stat                         | Graph Ed           | tor <u>T</u> eals      | Window their          | p               |                                         |                |       |               |      |                |            |          |                 |         |
|                                                                                                    |                                                    | 白色                               | 0.00               | T 1                    | ARC                   | 980             | 1 1 1                                   | 🖱 🛈 🖸          | 🗐 🖬 🤅 |               | 圖派   | -Z-Z-          | 4812       | 1.0      |                 |         |
| Addition         Control         Control         Contro         Control <thcontrol< th=""> <th< td=""><td></td></th<></thcontrol<> |                                                    |                                  |                    |                        |                       |                 |                                         |                |       |               |      |                |            |          |                 |         |
| SUBC<br>SUBC<br>SUBC<br>SUBC                                                                                                    | > Niniw<br>> Naxiw<br>> N;<br>> Miss<br>criptive S | un;<br>un;<br>ing.<br>Ratistics: | Ques1              |                        |                       |                 |                                         |                |       |               |      |                |            |          |                 | 8       |
| Vari<br>Quer<br>Vari<br>Oues<br>BTB                                                                                                    | able H<br>1 35<br>able Hax<br>1 18                 | N" Ra<br>0 16.4<br>1800          | ara 581 M<br>31 0. | 0emos 550e<br>140 0.83 | ev Minimu<br>28 14.50 | an (<br>D 15.90 | 11 Bedien<br>10 16.400                  | 93<br>9 16.900 |       |               |      |                |            |          |                 |         |
| 171238                                                                                                    |                                                    |                                  |                    |                        |                       |                 |                                         |                |       |               |      |                |            |          |                 | ×       |
| 5                                                                                                    |                                                    |                                  |                    |                        |                       |                 |                                         |                |       |               | _    |                |            |          | 0               | 1       |
| III W                                                                                                    | IK3 MTW                                            |                                  |                    | 1.                     |                       |                 | 11. I I I I I I I I I I I I I I I I I I | 1.11           |       |               |      | 10             |            |          |                 |         |
| -+                                                                                                    | C1<br>Outer1                                       | 0                                | G                  | ci                     | G                     | 06              | Ċ/                                      | 08             | G     | .C10          | 011  | C12            | C13        | C14      | CIS             | C16 2   |
| 25                                                                                                    | 16.2                                               | 16.7                             |                    |                        |                       |                 |                                         |                |       |               |      |                |            |          |                 |         |
| 26                                                                                                    | 15.8                                               | 16.7                             |                    |                        |                       |                 |                                         |                |       |               |      |                |            |          |                 |         |
| 27                                                                                                    | 15.8                                               | 16.9                             |                    |                        |                       |                 |                                         |                |       |               |      |                |            |          |                 |         |
| 28                                                                                                    | 16.4                                               | 17.1                             |                    |                        |                       |                 |                                         |                |       |               |      |                |            |          |                 |         |
| 29                                                                                                    | 15.7                                               | 17.1                             |                    |                        |                       |                 |                                         |                |       |               |      |                |            |          |                 |         |
| 30                                                                                                    | 16.5                                               | 17.3                             |                    |                        |                       |                 |                                         |                |       |               |      |                |            |          |                 |         |
| 31                                                                                                    | 16.3                                               | 17.4                             |                    |                        |                       |                 | -                                       |                |       |               |      |                | -          |          |                 |         |
| 32                                                                                                    | 17.1                                               | 17.5                             |                    |                        |                       |                 |                                         |                |       |               |      |                |            |          |                 |         |
| 33                                                                                                    | 16.4                                               | 17.9                             |                    |                        |                       |                 |                                         |                |       |               |      |                |            |          |                 |         |
| 34                                                                                                    | 16.9                                               | 18,1                             |                    |                        |                       |                 |                                         |                |       |               |      | -              |            |          |                 |         |
| 6                                                                                                    | 10.0                                               | 10.0                             |                    |                        |                       |                 |                                         | 1              |       | _             |      |                |            |          |                 | 3       |
| -                                                                                                    |                                                    | Contraction 1                    |                    |                        |                       |                 |                                         |                |       |               |      |                |            |          |                 | 1000    |
| HI PI                                                                                                    | opect 6                                            |                                  | Q                  |                        |                       |                 |                                         |                |       |               |      |                |            |          | 19.83 - Ories   |         |
| Current                                                                                                    | Worksheet / W                                      | EB(3.MTW                         |                    |                        |                       |                 |                                         |                |       |               |      |                |            | Editable | 2               | 9119    |
| 1 5                                                                                                    | tart                                               | 😂 ved 3                          |                    | 0                      | weed-ct               |                 | E cercis                                | a sheet 1 so   | - 🔁 i | tenearch Meth | sode | <b>MUNITAN</b> | - Untilded | EN 🦷     | ) <del>  </del> | A 23:19 |

The results of the calculation are shown in the Session window. Several quantities have been calculated. The ones of primary interest are: the Median, which is 16.4 g/dl, as obtained previously, and the quartiles, which Minitab labels Q1, for the lower quartile and Q3 for the upper quartile. These are, respectively, 15.9 g/dl and 16.9 g/d, again agreeing with the results of question I.

Some of the other results calculated by this command may already be familiar, and in any case soon will be. The mean and standard deviation (labelled StDev) will be described next week and the Standard Error of the mean (SE Mean) will be considered the week after.

The only other values given are the maximum and minimum values in the sample, which together with the median and quartiles allows us to quote the *five number summary* for this sample as:

14.5 15.9 16.4 16.9 18.2 (all g/dl).

Question 3.

By following the instructions in the hint, a copy of 'Ques1' is placed in C2 and the final element of the latter changed to 81.2. The method of question 2 requires you to click on <u>S</u>tat from the main menu bar and then select <u>B</u>asic Statistics and then <u>D</u>isplay Descriptive Statistics.... You then select 'Ques1' as described in the answer to question 2 and then repeat the process to select C2 as well. This will leave the dialogue box looking as follows:

| ≥ 10                 | IITAB - Unt                 | itled         |              |                             |                   |            |                 |              |              |                |            |     |       | - 🕫 🗙    |
|----------------------|-----------------------------|---------------|--------------|-----------------------------|-------------------|------------|-----------------|--------------|--------------|----------------|------------|-----|-------|----------|
| Pla                  | Edit Date 1                 | Cek Stat      | Graph Ed     | tor <u>Tools</u> <u>Win</u> | dow <u>tt</u> elp |            |                 |              |              |                |            |     |       |          |
|                      | 1 @ X                       |               | in ce        | T 1 1                       | 110 8             | 1          | 🖸 🗇 🖉           | 3 13 社       |              | -1-20          | 18 2       | 1.0 |       |          |
| <b>E</b> = -         | ssion                       |               |              |                             |                   |            |                 |              |              |                |            |     |       |          |
| SUBC<br>SUBC<br>SUBC | > Noxim<br>> N;<br>> MMigg: | ing.          |              |                             |                   |            |                 |              |              |                |            |     |       | -        |
| Des                  | criptive S                  | tatistics:    | Quest        |                             | Disalas Dasada    | due Diet   | a store         |              | 1            |                |            |     |       |          |
| 0                    |                             |               |              | Incon Phillips              | publick nearth    | tive stati |                 |              |              |                |            |     |       |          |
| Quez                 | 1 35                        | 0 16.4        | 31 0.        | 140 D.828                   | C1 0.08           | s1.        | Variables:      |              |              |                |            |     |       |          |
| Vari<br>Oues         | able Hax<br>1 18            | inux<br>. 300 |              |                             |                   |            | Ques1 Ci        | 2            | 0.8          |                |            |     |       |          |
| 8778<br>8778         | > Copy 'On<br>>             | es1' c2.      |              |                             |                   |            | By variabl      | les (optiona | 4:           |                |            |     |       |          |
|                      |                             |               |              |                             |                   |            |                 |              |              |                |            |     |       | *        |
|                      |                             |               |              |                             |                   |            |                 |              |              | -              |            |     |       | 1.05     |
| 1 W                  | ERG. MTW                    | ***           | -            |                             |                   |            |                 |              |              |                |            |     |       | - 🗆 🛛    |
| -+                   | C1                          | C2            | C3           | લ                           |                   |            |                 |              |              | C12            | C13        | C14 | C15   | C16 ^    |
|                      | 15.7                        | 16.7          |              |                             |                   |            |                 |              |              |                |            |     |       |          |
| 2                    | 15.1                        | 15.1          |              |                             |                   |            |                 |              |              |                |            |     |       |          |
| 3                    | 16.3                        | 16.3          |              |                             |                   | ···· 11    |                 |              |              |                |            |     | -     |          |
| 4                    | 15.0                        | 16.0          |              |                             | Selo              | # 1        | Stati           | istics       | Graphs       | 1              |            |     |       |          |
| 5                    | 16.6                        | 16.5          |              |                             |                   |            |                 |              |              |                |            |     |       |          |
| 6                    | 16.0                        | 16.0          |              |                             | Help              | 1          | 1               | OK           | Cancel       |                |            |     |       |          |
| 7                    | 15.4                        | 16.4          | _            |                             |                   |            |                 |              |              |                |            |     | -     |          |
| 8                    | 16.0                        | 16.0          |              |                             |                   | -          |                 |              |              |                |            |     |       |          |
| 9                    | 18.1                        | 18.1          |              |                             |                   |            |                 |              |              |                |            |     |       |          |
| 10                   | 16.5                        | 16.5          |              |                             |                   |            |                 |              |              |                |            |     |       | -        |
| eit                  | 100                         | +1.0          |              | 12 1                        | -                 | 1          |                 |              |              | 1              |            |     |       |          |
| -                    |                             | Contractor of |              | _                           | _                 |            | _               | _            | _            |                |            |     | _     | 1000     |
|                      | opect of                    |               | 7            |                             |                   |            |                 |              |              |                |            |     | 10.11 |          |
| Calculate            | e descriptive s             | tatistics and | display in S | ession window               |                   |            |                 |              |              | -              |            |     | 2     | 3.23     |
| - S                  | tart                        | Can weeks     |              | 💭 H40                       |                   | E Co       | rene sheet 1 so | - 🙆 Rese     | arch Methode | <b>MONETAN</b> | - Untilded | EN  | 0     | A. 23:23 |

You should then click on <u>O</u>K, which will give the following screen:

| ∑ MIN              | ITAB - Unt            | itled                    |                          |                                     |                            |                       |                           |                       |               |             |     |               |            |          |      |        |
|--------------------|-----------------------|--------------------------|--------------------------|-------------------------------------|----------------------------|-----------------------|---------------------------|-----------------------|---------------|-------------|-----|---------------|------------|----------|------|--------|
| Pla                | Edit Data             | Cak Stat                 | Graph Edit               | or Icola Wi                         | ndow <u>th</u> elp         |                       |                           |                       |               | a start to  |     |               |            |          |      |        |
| <b>1</b>           |                       | 0.8                      | a) (a 🚦                  | 1 1                                 | ARG                        | ?                     | 10                        | 🖱 🛈 🖸                 | 🗐 🖬 🕅         | 100         |     | -2-Z-         | 4812       | 1.0      |      |        |
| <b>C</b> Se        | ssion                 |                          |                          |                                     |                            |                       |                           |                       |               |             |     |               | 1110000    |          | 6    | 183    |
| SUBC<br>SUBC       | > N;<br>> Miss        | ing.                     |                          |                                     |                            |                       |                           |                       |               |             |     |               |            |          |      |        |
| Des                | criptive S            | tatistics:               | Quest,                   | C2                                  |                            |                       |                           |                       |               |             |     |               |            |          |      |        |
| Vari<br>Quer<br>C2 | abie N<br>1 35<br>35  | H* He<br>0 16.4<br>0 18. | an 58 M<br>31 0.<br>23 1 | ean StDev<br>140 0.828<br>.85 10.95 | Kiniaun<br>14.500<br>14.50 | 01<br>15.900<br>15.90 | Nedian<br>16.400<br>16.40 | 03<br>16.900<br>16.90 |               |             |     |               |            |          |      |        |
| Vari<br>Ques<br>Cl | able Max<br>1 18<br>8 | 18.08<br>.200<br>1,20    |                          |                                     |                            |                       |                           |                       |               |             |     |               |            |          |      |        |
| BILB               | >                     |                          |                          |                                     |                            |                       |                           |                       |               |             |     |               |            |          |      | - 1    |
| 6                  | 0                     |                          |                          |                                     |                            |                       |                           |                       |               |             |     |               |            |          |      | - 2    |
| # w                | TK3 MTW               | ***                      |                          |                                     |                            |                       |                           |                       |               |             |     |               |            |          | 6    | In B   |
|                    | C1                    | 0                        | <b>C</b> 2               | C1                                  | C5                         | CE.                   | 17                        | 69                    | 0             | C10         | C11 | (012          | 00         | 611      | C15  | C16.   |
|                    | Quest                 |                          |                          |                                     |                            |                       |                           |                       | <del></del> . |             |     |               |            |          |      | C.I.C  |
| 1                  | 15.7                  | 15.7                     |                          |                                     |                            | _                     |                           |                       |               |             |     |               |            |          |      |        |
| z                  | 15.1                  | 15.1                     |                          |                                     |                            |                       |                           |                       |               |             |     |               |            |          |      |        |
| 3                  | 16.3                  | 16.3                     |                          |                                     |                            |                       |                           |                       |               |             |     |               |            |          |      |        |
| 4                  | 16.0                  | 16.0                     |                          |                                     |                            |                       |                           |                       |               |             |     |               |            |          |      | _      |
| 5                  | 16.6                  | 16.5                     |                          |                                     |                            |                       |                           |                       |               |             |     |               |            |          |      |        |
| б                  | 16.0                  | 16.0                     |                          |                                     |                            |                       |                           |                       |               |             |     |               |            |          |      |        |
| 7                  | 16.4                  | 16.4                     |                          |                                     |                            |                       |                           |                       |               |             |     |               |            |          |      |        |
| 8                  | 16.0                  | 16.0                     |                          |                                     |                            |                       |                           |                       |               |             |     |               |            |          |      |        |
| 9                  | 18.1                  | 18.1                     |                          |                                     |                            |                       |                           |                       |               |             |     |               |            |          |      |        |
| 10                 | 16.5                  | 16.5                     |                          |                                     |                            |                       |                           |                       |               |             |     |               |            |          |      |        |
| eir                | 100                   | +7.0                     |                          |                                     |                            |                       |                           | 1                     |               |             |     |               |            |          |      |        |
|                    |                       | Contraction of the       |                          |                                     |                            |                       |                           |                       |               |             |     |               |            |          |      |        |
| E PI               | opect 15              |                          | G                        |                                     |                            |                       |                           |                       |               |             |     |               |            |          |      |        |
| ment               | Worksheet / W         | EB(3.MTW                 |                          |                                     |                            |                       |                           |                       |               |             |     |               |            | Editable | 2    | 3.27   |
| 1 8                | tart                  | Chan 😋                   |                          | ڬ m                                 | ndet i                     |                       | Conche                    | sheet I so            | - 🖸 R         | esearch Med | ode | <b>MONTAN</b> | - Untilled | EN 🤇     | 1.44 | A 1327 |

It can be seen that the median and quartiles (Q1 and Q3) are unchanged by the perturbation to the largest value in the data. However the mean and standard deviation (StDev) have changed markedly.

This is a feature of the median and quartiles. Once you have placed the sample in ascending order, the median and quartiles are (crudely speaking) located a quarter, a half and three quarters of the way up the sample. If the sample size, n, is such that the point  $\frac{3}{4}(n+1)$  of the way up the sample is not the largest value, then changes to the largest value will have no effect on the median or quartiles of the sample. Indeed, all the values above the point  $\frac{3}{4}$  of the way up the sample could be changed without any effect on the quartiles or median. The lack of sensitivity of these summaries to changes in the data can be both an advantage and a disadvantage, depending on the circumstances. Note, by way of a contrast, how the mean and standard deviation are very sensitive to changes in the data.

### End of solution sheet